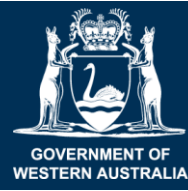

Department of Primary Industries and Regional Development

**Cotton bush survey** 

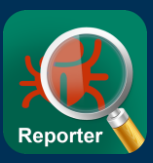

# Help map the distribution of invasive Cotton bush!

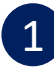

#### Find some cotton bush plants

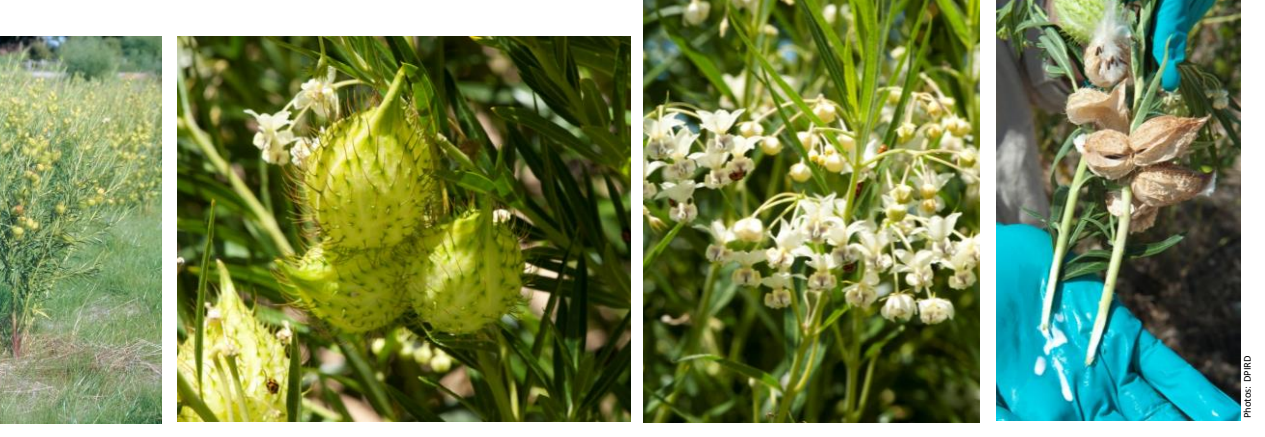

# 2 Photograph the plant and any insects or diseases

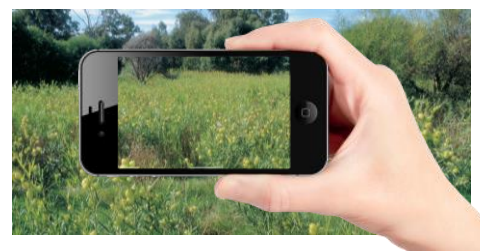

Take a photo of the infestation in the landscape

Wanderer

caterpillar

(Danaus plexippus)

#### Look out for insects like...

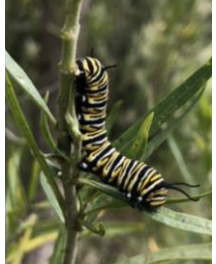

Oleander

aphid (Aphis nerii)

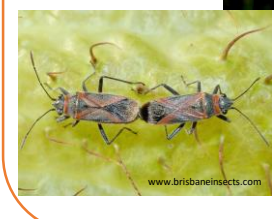

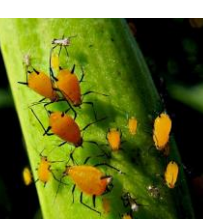

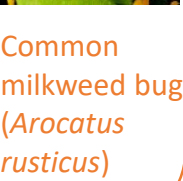

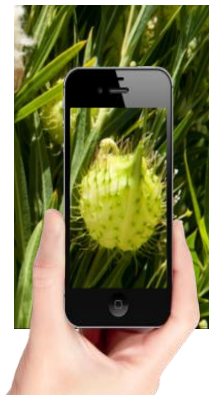

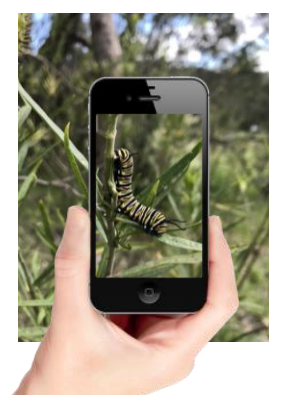

Take a photo of any flowers or fruits

Take a photo of any insects

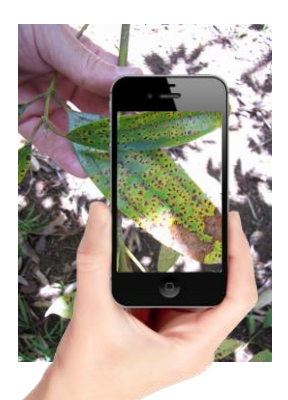

Take a photo of any damaged or diseased plants

### 3 Report your observations using MyPestGuide<sup>™</sup> Reporter

Cotton bush experts will automatically be notified when you have made a report.

Experts will identify the plants and insects in your photographs and reply back to you with advice.

#### mypestguide.agric.wa.gov.au

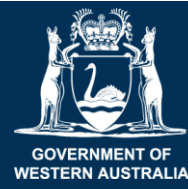

- My Reports

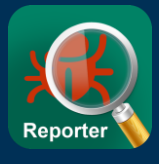

Follow the instructions below when surveying for cotton bush

Download MyPestGuide<sup>™</sup> Reporter from the app store

### Open the app on your device **5** Check location is turned ON

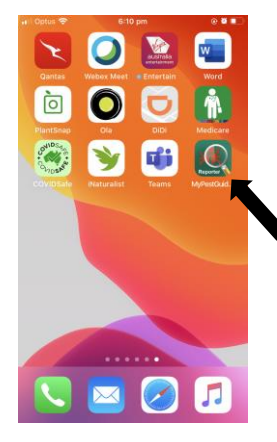

Select the **MPG**<sup>™</sup> Reporter icon and wait for the splash screen to appear.

Close the Quick start screen or select 'Don't show again'.

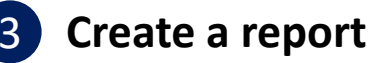

| et Deter ♥ Etter<br>■ My Reports<br>No reports to display. Please press<br>  Oreate report or press the '+' in th<br>right correct at ny time. I' you are :<br>existing user, press Menu   Downlo<br>reports and provide log in details. | Menu<br>e top<br>an<br>ad | t the '+' s<br>se the me | symbol<br>enu to start                   |  |
|----------------------------------------------------------------------------------------------------|---------------------------|--------------------------|------------------------------------------|--|
|                                                                                                    | III Optus 중<br>My reports | 6:12 pm                  | © 7 8 💌                                  |  |
|                                                                                                    | Create report             | Ð                        | No reports<br>  Create re<br>right corne |  |
|                                                                                                    | Download reports          | 6                        |                                          |  |
|                                                                                                    | Refresh reports           | Ģ                        | reports an                               |  |
|                                                                                                    | About                     | 0                        |                                          |  |

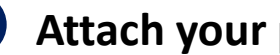

#### Attach your photos

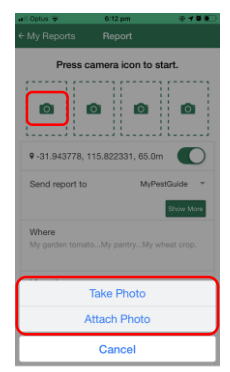

Press the camera icon to start

Or use your device to snap a photo then share it to the app

Take or attach up to 4 photos

#### For more information contact:

Dr. Karen Bell karen.bell@csiro.au Phone: 08 9333 6027

Mike Christensen mike.christensen@swccnrm.org.au Phone: 08 9724 2415

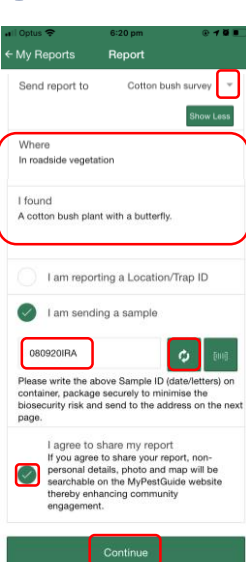

#### 0 0 0

Report

Press camera icon to start.

9-31.943802, 115.822334, 65.0m

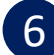

## **Enter observation details**

Enter the details of your observation If collecting a sample tick 'I am sending a sample'. Select 'refresh' symbol to generate a sample ID and write this on your container. Click 'I agree to share my

Select 'Cotton bush survey'

report'

Enter your Email and Phone

Write the Sample ID on the

container if sending a sample.

Click 'Continue'

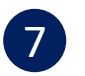

#### **Confirm your contact details**

number

Select your State

| al Optus 🗢      | 6:22 pm      | ۵ (               | @ <b>0</b> 🔳 |  |
|-----------------|--------------|-------------------|--------------|--|
|                 | Login        | С                 | lose         |  |
| State           | V            | Vestern Australia | ÷            |  |
| Email           | yourname@y   | ouremail.com      |              |  |
| Phone number    | 0404123456   |                   |              |  |
| Sample ID: 0809 | 920IRA       |                   |              |  |
| Department of F | rimary Indus | tries and Region  | nal          |  |

velopment. Attn: Pest and Disease yrmation Service, 3 Baron-Hay Court, Sou th, WA 6151 Phone: (08) 9368-3080, Ema Jis@dpird.wa.gov.au

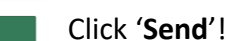

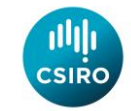

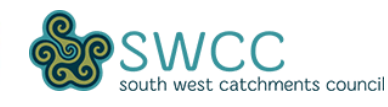